# ديربلا تالجس ضرعو ثحبلا يننكمي فيك ESA؟ ىلع

### المحتويات

<u>المقدمة</u> كيف يمكنني البحث وعرض سجلات البريد على ESA؟</u>

### المقدمة

يوضح هذا المستند كيفية البحث عن إدخالات السجل التي تظهر كيفية معالجة ESA (جهاز أمان البريد الإلكتروني) لرسالة.

## كيف يمكنني البحث وعرض سجلات البريد على ESA؟

يمكنك البحث في السجلات لتجميع المزيد من المعلومات حول *من وإلى* موضوع رسائل البريد الإلكتروني الواردة من عنوان IP هذا الذي تهتم به.

اسم السجل هو *mail\_log.* يمكنك مشاهدة ذلك في **إدارة النظام > تسجيل الاشتراكات > mail\_log.** 

هناك عدة طرق للوصول إلى هذه السجلات.

- 1. من خلال متصفح الويب. انتقل إلى **إدارة النظام > تسجيل الاشتراك**.بالنسبة إلى mail\_log، انقر فوق إرتباط ftp الموجود على يمين mail\_log.إذا أعطتك خطأ، فانتقل إلى **الشبكة > واجهة IP**، وحدد الواجهة التي تقوم بالوصول عادة إلى ESA وتشغل خدمة FTP/Port 21.
- 2. من سطر الأوامر: باستخدام عميل SSH مثل PuTTY، قم بتسجيل الدخول إلى واجهة سطر الأوامر لجهاز ESA عبر المنفذ ssh/22.من سطر الأوامر، أستخدم GREP للبحث عن IP.ستحتاج إلى إدخال # المقترن ب Imail\_log الخاص بالجهاز، ثم أدخل النمط للبحث، أي. 192.168.1.1 أو mail\_o<u>@example.com</u>.بالنسبة للأسئلة الثلاثة التالية، اضغط على مفتاح الإدخال Enter مع الاحتفاظ بالإعدادات الافتراضية.قد يستغرق البحث بعض الوقت حتى يكتمل. بمجرد أن يرجع المخرج، يمكنك البحث إما في ICID أو في المنتصف. grep "ICID 123456" mail\_logs بمجرد أن يعود المخرج، يمكنك البحث عن المنتصف بمجرد أن يعود المخرج، يمكنك البحث عن المنتصف بمجرد أن تكون قادرا على رؤية *الموضوع من،* إلى، من MID. يجب أن ترى عنوان IP ومجموعة المرسلين HAT من ICID.
  - 3. هناك خيار آخر وهو إرسال البريد\_log إلى جهاز محلي (سطح المكتب) واستخدام الملف/محرر النصوص الخاص بك للبحث عن عناوين IP.

ةمجرتاا مذه لوح